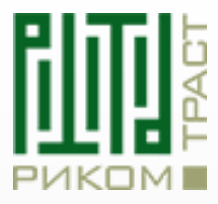

Риком-Траст

## **QUIK.** Инсталляция

09.2024

## Установка терминала

Для начала работы в торговом терминале QUIK сначала необходимо скачать установочный файл с сайта Риком-Траст. (Скачать)

Когда Вы скачаете ехе файл – откройте его.

| 👆 Установка — QUIK-RICOM CLIENT, версия 1.0                                                                   | _             |    | ×     |
|----------------------------------------------------------------------------------------------------|---------------|----|-------|
| Выберите дополнительные задачи<br>Какие дополнительные задачи необходимо выполнить?                           |               |    | PUKOM |
| Выберите дополнительные задачи, которые должны выполниться при устано<br>CLIENT, после этого нажмите «Далее»: | овке QUIK-RIC | ОМ |       |
| Дополнительные значки:                                                                                        |               |    |       |
| 🗹 Создать значок на Рабочем столе                                                                             |               |    |       |
|                                                                                                    |               |    |       |
|                                                                                                    |               |    |       |
|                                                                                                    |               |    |       |
|                                                                                                    |               |    |       |
|                                                                                                    |               |    |       |
|                                                                                                    |               |    |       |
|                                                                                                    |               |    |       |
|                                                                                                    |               |    |       |
|                                                                                                    |               |    |       |
|                                                                                                    |               |    |       |
|                                                                                                    | Далее         | От | мена  |

Программа автоматически предложит Вам создать ярлык на рабочем столе. Если Вы этого не хотите, то файл для запуска программы будет находиться в коренной папке QUIK. Нажмите "*Далее*".

Установщик после этого действий попросит Вас нажать на кнопку "Установить".

Вы увидите, что программа начинает загрузку. Это занимает меньше минуты. После успешной установки Вы увидите следующие окно:

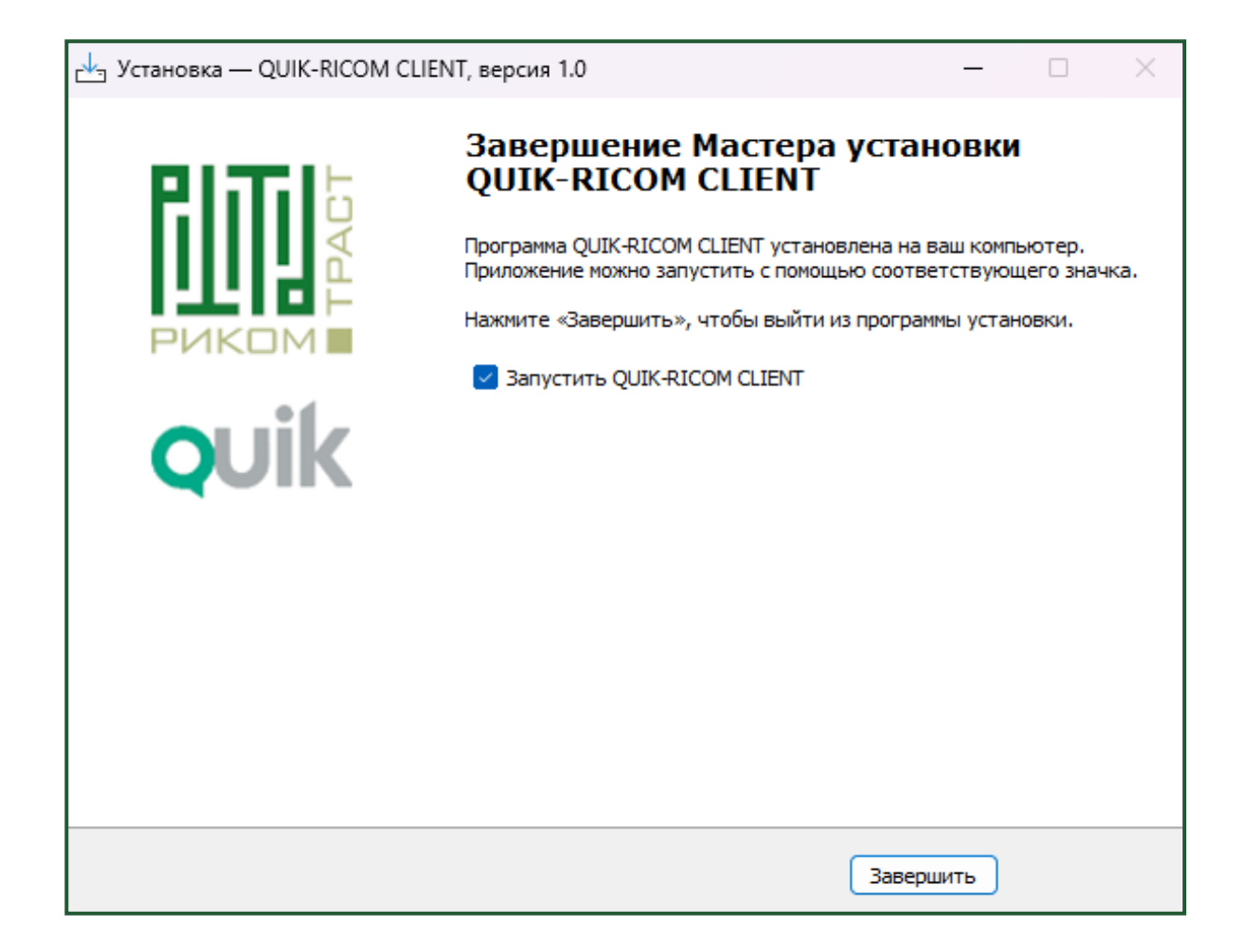

Следующем шагом надо проверить правильность установки торгового терминала. Для этого нужно оставить галочку в окне "*Запустить*" и нажать на кнопку "*Завершить*".

Если у Вас открывается QUIK и просит Вас ввести Логин и Пароль, то это означает, что Вы правильно установили торговый терминал. Для того, чтобы активировать Вашу учётную запись в терминале, Вам необходимо ознакомиться с инструкцией по созданию ключей шифрования. Важно отметить, что корневая папка QUIK RICOM CLIENT будет находиться в разделе "*Документы*" на Вашем ПК.

Мы желаем Вам успешных торгов!